# **Uploader sur un FTP**

Louis Tacheron - ID471 - Cours de révision Médias interactifs

## Qu'est-ce qu'un FTP ?

Grossièrement, un FTP (acronyme anglais signifiant File Transfer Protocol) est un protocole de transfert de fichier qui permet de copier des fichiers vers un autre ordinateur (qui peut donc être aussi un serveur). Dans le cadre du TPI, nous utilisons un FTP pour déposer nos fichiers de site web, web app, etc... afin qu'il soit disponible en ligne.

## Quel logiciel utiliser pour uploader sur un FTP ?

Pour publier du contenu sur un FTP, il faut utiliser un logiciel pour s'y connecter. Les deux logiciels les plus connus et surtout gratuit pour effectuer ce genre d'action sont «FileZilla» ou «CyberDuck». Au point qui suit, j'utiliserai ces deux logiciels comme exemple.

## Comment uploader du contenu sur un FTP ?

Bien que cela puisse paraître compliqué, le processus est en fait assez simple.

#### 1. Serveur hôte, Login et Password

En premier lieu (dans le cadre du TPI), vous allez recevoir un mail indiquant le Serveur hôte, le Login et le Password du serveur sur lequel vous devez déposer votre travail. Pour vous connecter, ouvrez votre logiciel et inscrivez ces informations dans les bonnes cases. Sur FileZilla, vous trouverez les emplacements prévu à cet effet directement en ouvrant le logiciel. Pour Cyberduck, appuyer sur le bouton en haut à droite nommé « Ouvrir une connexion » (figure A) et faite attention à ce que l'option FTP soit sectionnée (figure B). Ne vous souciez pas du reste. Finaliser l'action en appuyant sur le bouton « connexion rapide » sur FileZilla ou « connecter» sur CyberDuck.

#### **Exemple sur FileZilla**

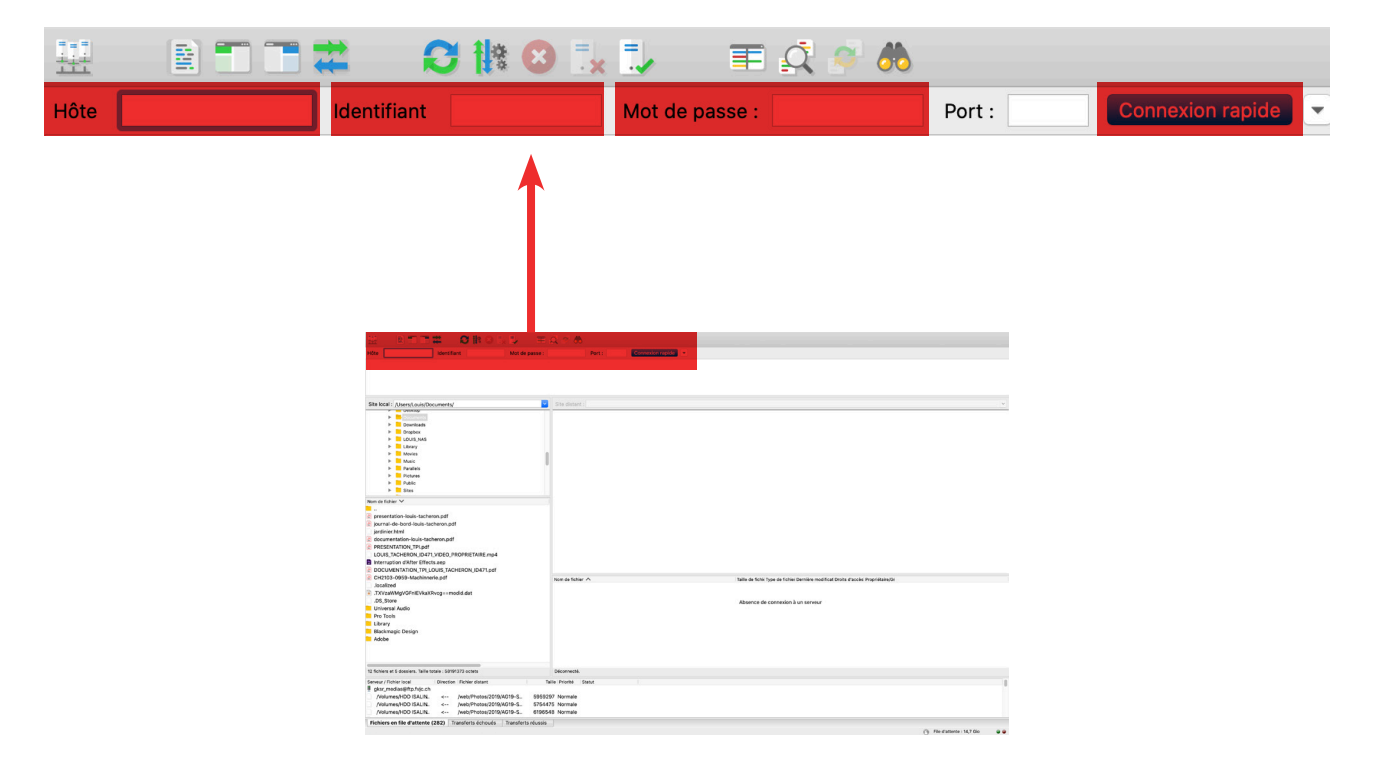

#### Exemple sur CyberDuck

| Figure A             | Figure B               |                 |         |           |
|----------------------|------------------------|-----------------|---------|-----------|
| Ouvrir une connexion | 📕 FTP (File Transfer F | Protocol)       |         | <b>\$</b> |
|                      | Serveur :              |                 | Port    | : 21      |
| ▲                    | URL : <u>ft</u>        | <u>p://</u>     |         | <b>A</b>  |
|                      | Nom d'utilisateur:     |                 |         |           |
|                      | Mot de passe:          | Mot de passe    |         |           |
|                      |                        | Session anonyme |         |           |
|                      | Clé privée SSH :       |                 |         |           |
|                      |                        | 2               | Appular | poster    |
|                      | Ajouter au trousseau   |                 | Annuler | necter    |
|                      |                        | Alexandre and a |         |           |
|                      |                        |                 |         |           |
|                      | 1100                   |                 |         |           |
|                      |                        |                 |         |           |
|                      |                        |                 |         |           |
|                      | BAR                    |                 |         |           |

#### **2.** Uploader vos fichiers

Maintenant, que vous vous êtes connecté au serveur FTP, il ne vous reste plus qu'à uploader vos fichiers en le «drag and drop» depuis votre «finder» dans l'espace prévu à cet effet. Une fois, cela fait, il ne vous reste plus qu'à vous déconnecter. Félicitation, vous avez réussi à uploader un fichier sur un FTP !

**!!! Attention !!!** Pensez tout de même à vérifier que votre site web, web app, etc... ait bien été uploader en tapant dans la barre de recherche de votre navigateur l'adresse d'hébergement pour voir s'il est réellement disponible en ligne.

### Exemple sur FileZilla

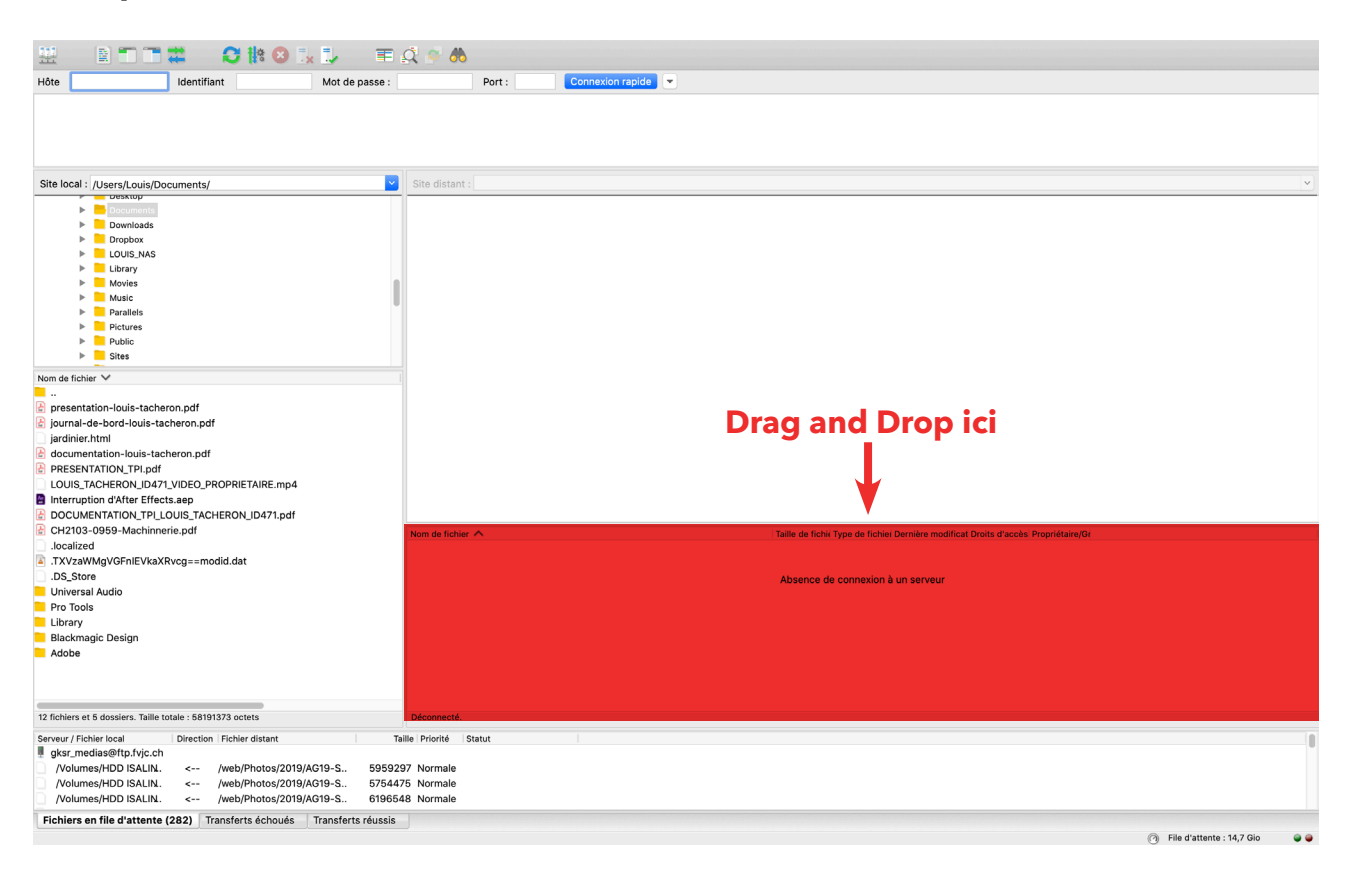

### Exemple sur CyberDuck

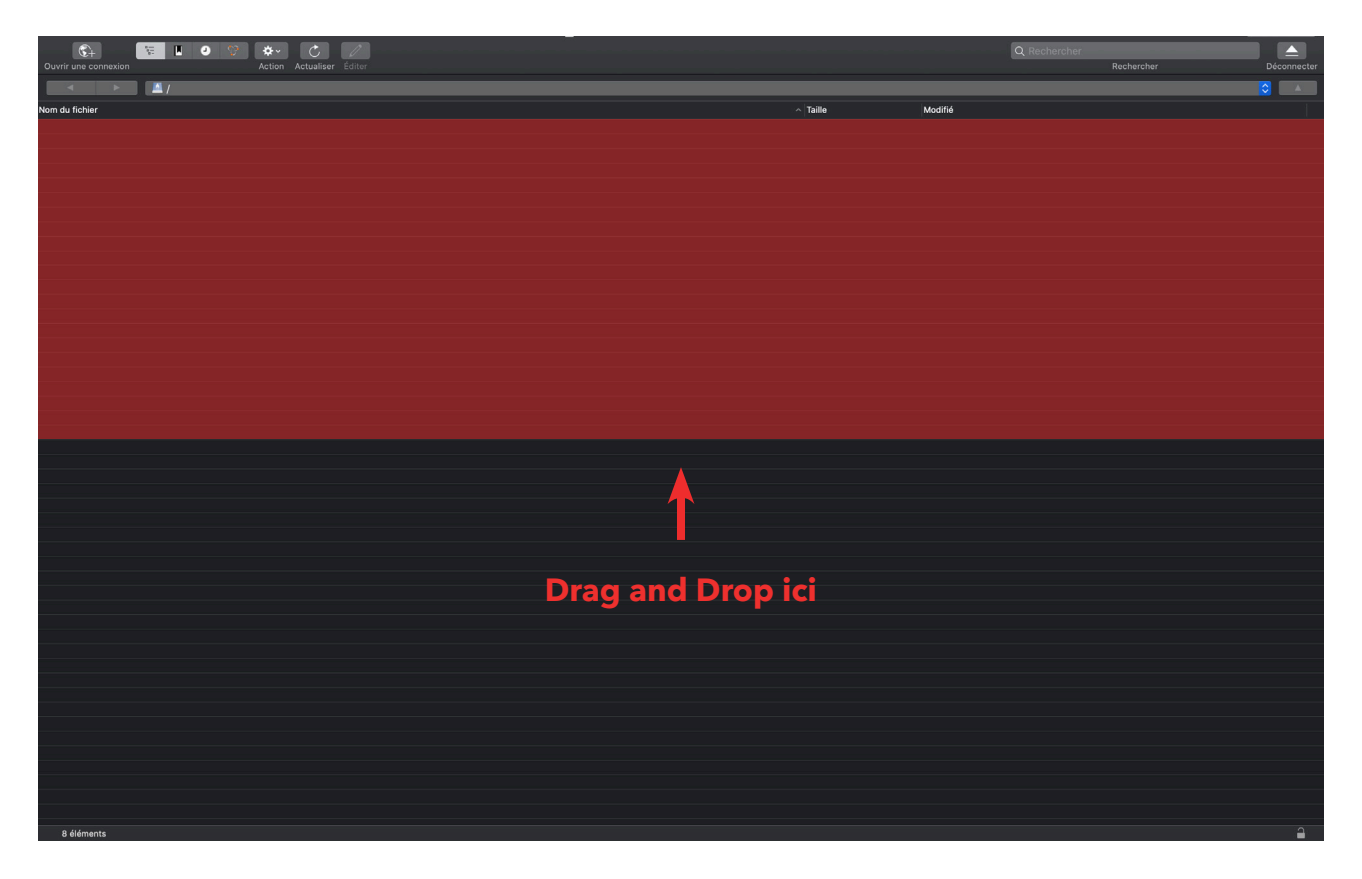